Version 1.0

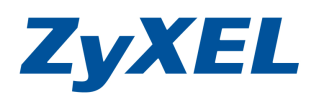

NBG318S 無線加密方式設定為 WEP 方式的操作說明

因為設備預設啟用 WPS,故在無線安全模式只能選到 WPA-PSK /WPA2-PSK, WPS (Wi-Fi Protected Setup) 是Wi-Fi 聯盟推動的一個協定,主要目的是為了簡化用 戶在無線安全性方面的設定,當無線路由器啟用WPS模式之後,使用者只需在Client 端按下一個按鈕便可以成功連線,無須再做繁瑣的安全性設定. 但Client 設備必需要有支援WPS的協定.

WPS 功能只有在WPA 或WPA2 的模式之下才能使用,所以在設定WEP之前,必須 先將NBG318S WPS關關才能選到WEP的加密方式.

1.開啟瀏覽器,並於網址輸入 192.168.1.1,即會看到類似下列登入畫面,並請輸入密碼後,按下 Login(登入)

| 🌈 http://192.168.1.1/ - Windo | ows Internet Explorer                                                                                    |                                                                                                    |                         |
|-------------------------------|----------------------------------------------------------------------------------------------------|----------------------------------------------------------------------------------------------------|-------------------------|
| 🗿 🗸 🖉 http://192.168.         | 1.17                                                                                                    | 🖌 😽 🗶 Live Search                                                                                   | • ٩                     |
| 檔案正編報書 核視主                    | 我的感愛(A) 工具(T) 說明(H)                                                                                      | EPSON Web-To-Page • 圖列印 型預覽列印                                                                       |                         |
| 🚖 🕸 🌈 http://192.168.1.1/     |                                                                                                    | 📄 👌 🕆 🗟 🕆 🖶 🕇                                                                                       | 📑 網頁 (P) • 🌍 工具 (O) • 🎽 |
|                               | ZyXEL                                                                                                    |                                                                                                    |                         |
|                               | Welcome f<br>Enter<br>(max. @ alchi<br>Mote:<br>Please turn on the Jav.<br>Explorer when operati<br>SP2. | NBG318SV2<br>to your device Configuration Interface<br>your password and click "Login"<br>assword : |                         |
| 完成                            |                                                                                                    |                                                                                                    | ≨                       |

Version 1.0

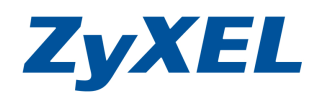

2.若您沒有變更過登入密碼即會看到如下列圖示,要求您變更登入路由器密碼,您可以選擇現在變更,或先略過下一次變更,欲略過請按下 Ignore(忽略)按鈕。

## 若己變更登入密碼則不會顯示下列圖示~

| 🖉 http://192.168.1.1/pass₹ | Farning.html - Windows Internet Exp                                                                                                    | lorer                                                                                                    |                 |
|----------------------------|----------------------------------------------------------------------------------------------------|----------------------------------------------------------------------------------------------------|-----------------|
| 🕒 🗸 🖌 🖉 http://192.1       | 68.1.1/passWarning.html                                                                                                    | 💉 🍫 🗙 Live Search                                                                                                    | + م             |
| 檔案 [2] 編輯 [2] 檢視 [7]       | 我的最愛(A) 工具(I) 說明(H)                                                                                                    | EPSON Web-To-Page - 6 列印 目 預覽列印                                                                                                    |                 |
| 🚖 🏟 🍘 http://192.168.      | 1.1/passWarning.html                                                                                                    | 🚵 • 🔂 - 🖶 • 🗈 網頁(2)                                                                                                    | • ③ I具① • "     |
|                            |                                                                                                    |                                                                                                    | <u>^</u>        |
|                            |                                                                                                    |                                                                                                    |                 |
|                            |                                                                                                    |                                                                                                    |                 |
|                            |                                                                                                    |                                                                                                    |                 |
|                            | ZyXEL                                                                                                    |                                                                                                    |                 |
|                            | -                                                                                                    |                                                                                                    |                 |
|                            | Plea                                                                                                    | se enter a new password                                                                                                    |                 |
|                            | Your device is currently<br>from unauthorized users<br>Please select a new pass<br>others to guess.We sugg<br>difficult for an intruder to | using the default password. To protect your network<br>we suggest you change your password at this time.<br>word that will be easy to remember yet difficult for<br>jest you combine text with numbers to make it more<br>o quess. |                 |
|                            | The administrator passw                                                                                                    | ord should must be between 1 - 30 characters.                                                                                                    |                 |
|                            | New Password:                                                                                                    |                                                                                                    |                 |
|                            | Retype to Confirm:                                                                                                    |                                                                                                    |                 |
|                            |                                                                                                    |                                                                                                    |                 |
|                            |                                                                                                    | [Apply] [gittine]                                                                                                    |                 |
|                            |                                                                                                    |                                                                                                    |                 |
|                            |                                                                                                    |                                                                                                    |                 |
| 完成                         |                                                                                                    |                                                                                                    | <b>Q</b> 100% • |

| ZyXEL                                        |            |          |                |   |
|----------------------------------------------|------------|----------|----------------|---|
| 請選                                           | 取精墨、基本或進   | 國權模式     |                |   |
| 設定精靈將會引導您選擇最常身<br>用此模式。                      | 見的組態設定。若這是 | 您第一次設定路由 | 日器・建議您使        |   |
| 如果您需要進行基本的組態變團                               | 见,諸使用基本模式。 |          |                |   |
| 如果您需要存取進階功能,諸維<br>進入描靈傑式<br>進入基本設定<br>進入進階模式 | 選擇繁體中      | 文後,點對    | 選 <u>進入進階模</u> | 式 |
| 諸選擇您需要的語言                                    |            |          |                |   |
| English                                      | Deutsch    | Français |                |   |
| Español                                      | 繁體中文       | Italiano |                |   |
|                                              | 結束         |          |                |   |

Version 1.0

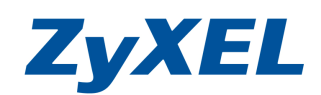

## 3 ·請點開左選單網路→點選"無線區域網路"並點選 WPS

| ZyXEL                                                                                                    |                                      |                      | 😤 🗐 🕥 |
|----------------------------------------------------------------------------------------------------|--------------------------------------|----------------------|-------|
|                                                                                                    | ≥ 網路 > 無線區域網路 > 一艘                   |                      |       |
| ◆ 秋應                                                                                                    | ──────────────────────────────────── | WPS工作站               |       |
| NBG3185V2<br>書 詞號                                                                                                    | 無線設定                                 |                      |       |
| 無線壘域網路                                                                                                    | □ 啓用無線區域網路                           |                      |       |
| 黄琼铜路                                                                                                    | 名稱(SSID)                             | ZyXEL                |       |
| - 區域網路                                                                                                    | □ 隱藏SSID                             |                      |       |
| - HomePlug                                                                                                    | 頻道選擇                                 | Channel-06 2437MHz 👽 |       |
| - DHCP 伺服器                                                                                                    | 工作通道                                 | Disabled             |       |
| NAT                                                                                                    | 安全性                                  |                      |       |
| DDNS                                                                                                    |                                      |                      |       |
| ■安全性                                                                                                    | 安全模式                                 | 無安全性 💌               |       |
| <u>■管理</u>                                                                                                    | 礼意:WPA-PSK 及WPA2-                    | -PSK在WPS密動時可以設定      |       |
| <b>□ 推護</b>                                                                                                    |                                      |                      |       |
|                                                                                                    |                                      | 客用 <b>重</b> 新設定      |       |
|                                                                                                    |                                      |                      |       |
| Contraction of the local division of the local division of the loc |                                      |                      |       |
|                                                                                                    |                                      |                      |       |

VXEI

## 4.請將啟用 WPS 的勾勾取消後按下套用

| ZyXEL                                                                                                    |                                                                          | <b>R B</b> |  |
|----------------------------------------------------------------------------------------------------|--------------------------------------------------------------------------|------------|--|
|                                                                                                    | ≥ 網路 > 無線區域網路 > WPS                                                      |            |  |
| →<br>NBG3185V2<br>■<br>割路<br>-<br>無線画域割路<br>-<br>-<br>鹿域割路<br>-<br>-<br>画域割路<br>-<br>-<br>-<br>-<br>-<br>-<br>-<br>-<br>-<br>- | ──疲 MAC 漫響 進階 QoS WPS WPS工作站<br>WPS 設定<br>□ 啓用 WPS<br>PIN 碼: 69096846 產生 |            |  |
| - HomePlug<br>- DHCP 伺服器<br>- NAT<br>- DDNS<br>章 安全性<br>章 管理                                                                   | WPS 软態 未設定      ① 注意:如果您啓用WPS功能,UPnP服務將會自動啓用       ② 注意:如果您啓用WPS功能,重新整理  |            |  |
|                                                                                                    |                                                                          |            |  |

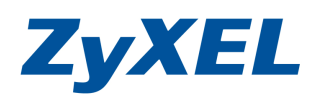

Version 1.0

5.點選"一般"及可在安全模式選取靜態 WEP 的選項,並請於金鑰1輸入您要設定的無線密碼,剛好5個字元,並按下套用即可。

| ZyXEL                                                                                                    |                                                                                                    | <b>R B</b> | 1 |
|----------------------------------------------------------------------------------------------------|----------------------------------------------------------------------------------------------------|------------|---|
| ★ #8                                                                                                    | > 網路 > 無線區域網路 > 一般<br>一般 MAC 通道 進階 QoS WPS WPS工作站                                                                                                    |            | - |
| NBG3185V2<br>章<br>無線画域網路<br>- 廣域網路<br>- س域網路<br>- HomePlug<br>- DHCP 伺服器<br>- NAT<br>- DDNS<br>章 安全性<br>章 書<br>章 書<br>章 書 | 無線設定<br>● 昭用無線區域網路<br>名種(SSID)<br>」 陽線SSID<br>頻道選擇<br>工作通道<br>Channel-06 2437MHz ▼<br>工作通道<br>Channel-066<br>安全性<br>安全模式<br>密碼<br>WEP 加密<br>除證方式<br>自動 ▼                   |            |   |
|                                                                                                    | 64 位元 WEP: 溫每圓金鑰 (1-4) 輸入 5 圓 ASCII 字元或 10 圓十六進位字元 ("0-9"、"A-F")。<br>128 位元 WEP: 溫每圓金鑰 (1-4) 輸入 13 圓 ASCII 字元或 26 圓十六進位字元 ("0-9"、"A-F")。<br>(謝運取一圓 WEP 金鼬作爲加密無線資料傳動的智動金鑰。) |            |   |
|                                                                                                    | 🗄 Message 🛛 Ready                                                                                                    |            | × |